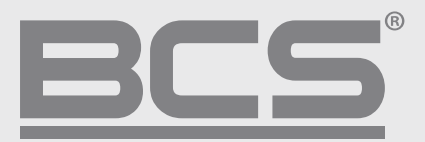

# BCS Manager 1.5

## Konfiguracja P2P

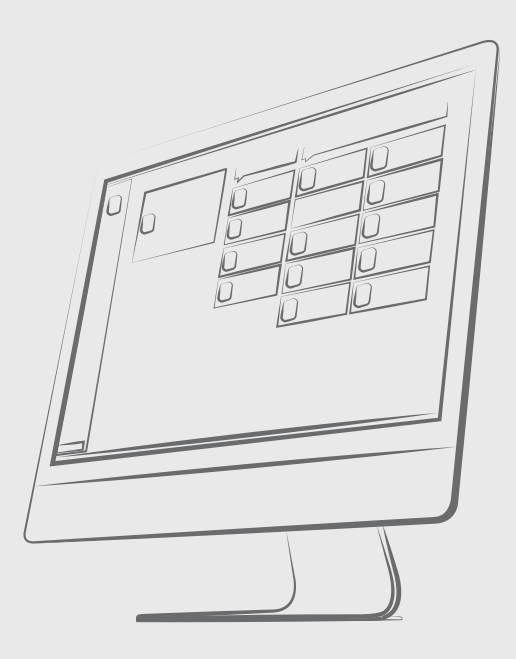

### 1. Konfiguracja urządzenia:

- a) Uruchomić aplikację BCS Manager. Następnie Program Narzędziowy
- b) Kliknąć szukaj urządzeń i po zapełnieniu listy wybrać to, które będzie dodane do chmury.

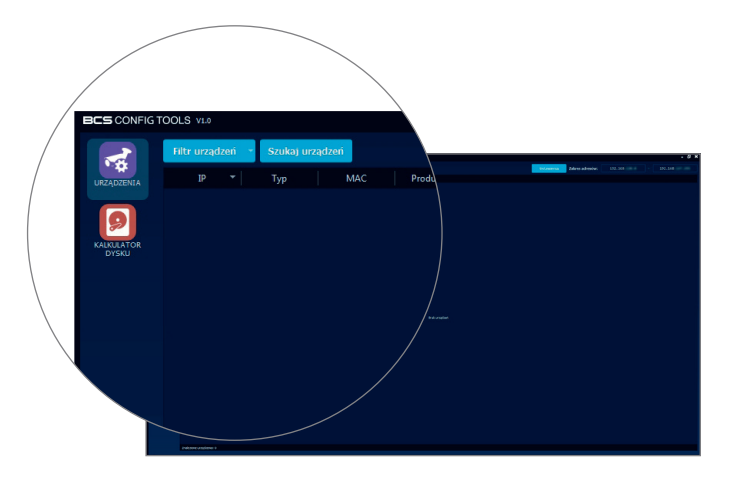

| 1         | COLS VIN                 |       |       |     |                      |           |  |  |  |            |                            |                                    |                                      |                                          |                                            |                                             |                                              |                                             |                                              |                                              |                                              |                                               |                                              |
|-----------|--------------------------|-------|-------|-----|----------------------|-----------|--|--|--|------------|----------------------------|------------------------------------|--------------------------------------|------------------------------------------|--------------------------------------------|---------------------------------------------|----------------------------------------------|---------------------------------------------|----------------------------------------------|----------------------------------------------|----------------------------------------------|-----------------------------------------------|----------------------------------------------|
| ~         | Filtr urządzeń 🔗         | Zatrs | zymaj |     |                      |           |  |  |  | Ustawienia | Ustawienia Zakres adresów: | Ustawienia Zakres adresów: 192.168 | Ustawienia Zakres adresów: 192.168 - | Ustawienia Zakres adresów: 192.168 • 192 | Ustawienia Zakres adresów: 192.168 • 192.1 | Ustawienia Zakres adresów: 192.168 - 192.16 | Ustawienia Zakres adresów: 192.168 - 192.168 | Ustawiena Zakres adresów: 192.168 - 192.168 | Ustawienia Zakres adresów: 192.168 - 192.168 | Ustawienia Zakres adresów: 192.168 - 192.168 | Ustawienia Zakres adresów: 192.168 - 192.168 | Ustawiena Zakres adresów: 192.168 - 192.168 - | Ustawienia Zakres adresów: 192.168 - 192.168 |
| *         | IP                       | -     | Typ   | MAC |                      | Producent |  |  |  |            |                            |                                    |                                      |                                          |                                            |                                             |                                              |                                             |                                              |                                              |                                              |                                               |                                              |
| ADCONTA   |                          |       |       |     |                      |           |  |  |  |            |                            |                                    |                                      |                                          |                                            |                                             |                                              |                                             |                                              |                                              |                                              |                                               |                                              |
|           |                          |       |       |     |                      |           |  |  |  |            |                            |                                    |                                      |                                          |                                            |                                             |                                              |                                             |                                              |                                              |                                              |                                               |                                              |
| ADALEATOR | 192.168                  |       |       |     | BCS Point IP         |           |  |  |  |            |                            |                                    |                                      |                                          |                                            |                                             |                                              |                                             |                                              |                                              |                                              |                                               |                                              |
|           |                          | ø p   |       |     |                      |           |  |  |  |            |                            |                                    |                                      |                                          |                                            |                                             |                                              |                                             |                                              |                                              |                                              |                                               |                                              |
|           | 192.168                  |       |       |     | BCS Point IP         |           |  |  |  |            |                            |                                    |                                      |                                          |                                            |                                             |                                              |                                             |                                              |                                              |                                              |                                               |                                              |
|           |                          | ø p   |       |     |                      |           |  |  |  |            |                            |                                    |                                      |                                          |                                            |                                             |                                              |                                             |                                              |                                              |                                              |                                               |                                              |
|           | 192.168                  | 00 N  | NR    |     | BCS Eco/Line/Pro SDK |           |  |  |  |            |                            |                                    |                                      |                                          |                                            |                                             |                                              |                                             |                                              |                                              |                                              |                                               |                                              |
|           |                          | ø P   |       |     |                      |           |  |  |  |            |                            |                                    |                                      |                                          |                                            |                                             |                                              |                                             |                                              |                                              |                                              |                                               |                                              |
|           | 192.168                  |       |       |     | BCS Eco/Line/Pro SDK |           |  |  |  |            |                            |                                    |                                      |                                          |                                            |                                             |                                              |                                             |                                              |                                              |                                              |                                               |                                              |
|           |                          | 🥑 P   |       |     |                      |           |  |  |  |            |                            |                                    |                                      |                                          |                                            |                                             |                                              |                                             |                                              |                                              |                                              |                                               |                                              |
|           | 192.168                  |       |       |     | BCS Eco/Line/Pro SDK |           |  |  |  |            |                            |                                    |                                      |                                          |                                            |                                             |                                              |                                             |                                              |                                              |                                              |                                               |                                              |
|           |                          |       |       |     |                      |           |  |  |  |            |                            |                                    |                                      |                                          |                                            |                                             |                                              |                                             |                                              |                                              |                                              |                                               |                                              |
|           | 192.168                  |       |       |     |                      |           |  |  |  |            |                            |                                    |                                      |                                          |                                            |                                             |                                              |                                             |                                              |                                              |                                              |                                               |                                              |
|           |                          | # P   |       |     |                      |           |  |  |  |            |                            |                                    |                                      |                                          |                                            |                                             |                                              |                                             |                                              |                                              |                                              |                                               |                                              |
|           | 192.168                  |       |       |     | BCS Eco/Line/Pro SDK |           |  |  |  |            |                            |                                    |                                      |                                          |                                            |                                             |                                              |                                             |                                              |                                              |                                              |                                               |                                              |
|           |                          | ø P   |       |     |                      |           |  |  |  |            |                            |                                    |                                      |                                          |                                            |                                             |                                              |                                             |                                              |                                              |                                              |                                               |                                              |
|           | 192.168                  |       |       |     | BCS Point IP         |           |  |  |  |            |                            |                                    |                                      |                                          |                                            |                                             |                                              |                                             |                                              |                                              |                                              |                                               |                                              |
|           |                          | e P   |       |     |                      |           |  |  |  |            |                            |                                    |                                      |                                          |                                            |                                             |                                              |                                             |                                              |                                              |                                              |                                               |                                              |
|           | 192.168                  |       |       |     |                      |           |  |  |  |            |                            |                                    |                                      |                                          |                                            |                                             |                                              |                                             |                                              |                                              |                                              |                                               |                                              |
|           |                          | ø P   |       |     |                      |           |  |  |  |            |                            |                                    |                                      |                                          |                                            |                                             |                                              |                                             |                                              |                                              |                                              |                                               |                                              |
|           | 192.168                  | 00 N  | NR    |     | BCS Point IP         |           |  |  |  |            |                            |                                    |                                      |                                          |                                            |                                             |                                              |                                             |                                              |                                              |                                              |                                               |                                              |
|           |                          |       |       |     |                      |           |  |  |  |            |                            |                                    |                                      |                                          |                                            |                                             |                                              |                                             |                                              |                                              |                                              |                                               |                                              |
|           | 192.168                  |       |       |     |                      |           |  |  |  |            |                            |                                    |                                      |                                          |                                            |                                             |                                              |                                             |                                              |                                              |                                              |                                               |                                              |
|           |                          | e P   |       |     |                      |           |  |  |  |            |                            |                                    |                                      |                                          |                                            |                                             |                                              |                                             |                                              |                                              |                                              |                                               |                                              |
|           | 192.168                  |       |       |     |                      |           |  |  |  |            |                            |                                    |                                      |                                          |                                            |                                             |                                              |                                             |                                              |                                              |                                              |                                               |                                              |
|           |                          | e P   |       |     |                      |           |  |  |  |            |                            |                                    |                                      |                                          |                                            |                                             |                                              |                                             |                                              |                                              |                                              |                                               |                                              |
|           | 192.168                  |       |       |     |                      |           |  |  |  |            |                            |                                    |                                      |                                          |                                            |                                             |                                              |                                             |                                              |                                              |                                              |                                               |                                              |
|           |                          | e P   |       |     |                      |           |  |  |  |            |                            |                                    |                                      |                                          |                                            |                                             |                                              |                                             |                                              |                                              |                                              |                                               |                                              |
|           | 192.168                  |       |       |     |                      |           |  |  |  |            |                            |                                    |                                      |                                          |                                            |                                             |                                              |                                             |                                              |                                              |                                              |                                               |                                              |
|           |                          | et P  |       |     |                      |           |  |  |  |            |                            |                                    |                                      |                                          |                                            |                                             |                                              |                                             |                                              |                                              |                                              |                                               |                                              |
|           | Znalezione urządzenia: 2 | 208   |       |     |                      |           |  |  |  |            |                            |                                    |                                      |                                          |                                            |                                             |                                              |                                             |                                              |                                              |                                              |                                               |                                              |

c) Pojawi się przycisk "Akcje" Należy go kliknąć, wybrać "Skonfiguruj serwer P2P" i następnie "skonfiguruj chmurę BCS".

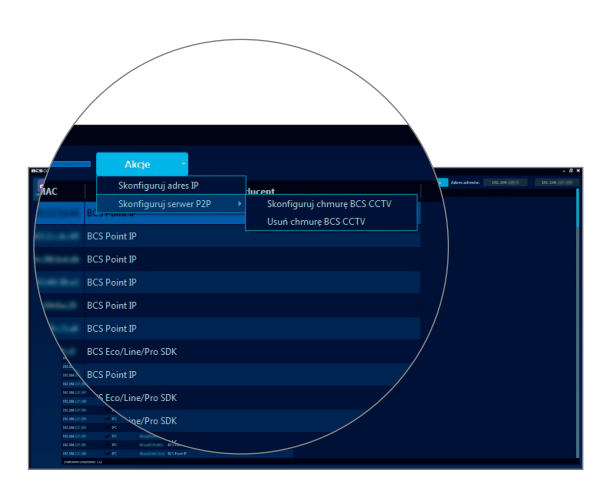

d) W nowym oknie podać nazwę użytkownika i hasło do urządzenia i kliknąć "Zastosuj". Po chwili wyświetli się informacja o statusie konfiguracji chmury w urządzeniu.

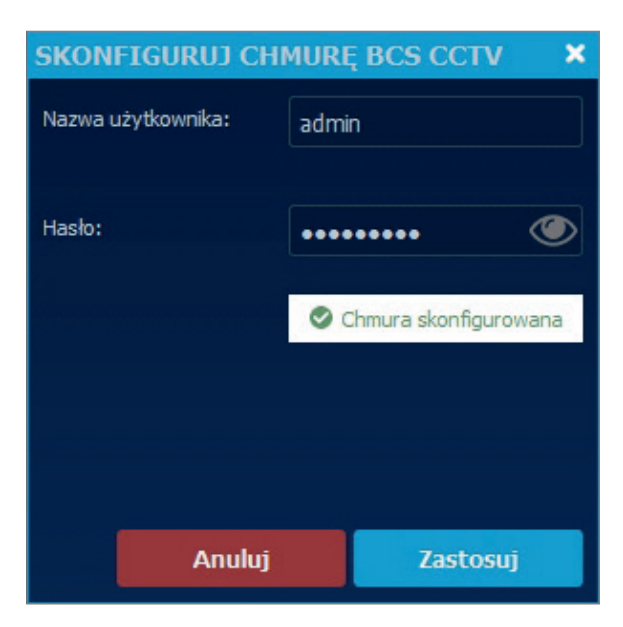

#### 2. Tworzenie konta P2P:

- a) W przeglądarce internetowej otworzyć stronę p2p.bcscctv.pl
- b) Kliknąć odnośnik "Rejestracja"

| Email |                     | Eng         | lish Polski |
|-------|---------------------|-------------|-------------|
| Hasło |                     |             |             |
|       | Przypomnienie hasła | Reiestracia | Zaloqui     |

c) Wypełnić formularz rejestracyjny. Identyfikator urządzenia to numer seryjny. Kliknąć "Zarejestruj".

| uzytkownik@uzytkownik.pi |                                                                                                    |
|--------------------------|----------------------------------------------------------------------------------------------------|
| Nazwa                    |                                                                                                    |
| dowolna                  |                                                                                                    |
| Hasło                    |                                                                                                    |
|                          |                                                                                                    |
| Powtórz hasło            |                                                                                                    |
|                          |                                                                                                    |
| Podpowiedź hasła         |                                                                                                    |
| podpowiedz               |                                                                                                    |
| Identyfikator urządzenia |                                                                                                    |
| numer seryjny            |                                                                                                    |
| LI ITT                   | Contractor of the local division of the local division of the loca |

d) Zalogować się na utworzone konto podając email i hasło w celu weryfikacji czy urządzenie podane podczas rejestracji widnieje na liście urządzeń.

| sta urządzen:           | Dodaj urządzenie              |                                                 |             |            |
|-------------------------|-------------------------------|-------------------------------------------------|-------------|------------|
| dentyfikator urządzenia | Nazwa                         | Udostępnij                                      | Zmień nazwę | Usuń       |
| 1102007-0141-010-000020 | P-NVR1602-4K-II               | Udostępnij                                      | Zmień nazwę | Usuń       |
| 102201401217500076      | BCS-P-NVR0801-4K-E            | Udostępnij                                      | Zmień nazwę | Usuń       |
| MORTH25.429             | BCS-NVR16025ME-II             | Udostępnij                                      | Zmień nazwę | Usuń       |
| KEEDE APAZON EP         | BCS-XVR16024KE-II             | Udostępnij                                      | Zmień nazwę | Usuń       |
| 0000074607400           | NVR1604-4K-III                | Udostępnij                                      | Zmień nazwę | Usuń       |
| dostępniasz ur          | ządzenia:<br><sub>Nazwa</sub> | Użytkownicy                                     |             | Udostępnij |
| 210201401217500075      | BCS-P-NVR0801-4K-E            | a lastonetago<br>Constaligneta<br>Charraschiger | annan A     | Zmień      |

- e) Użytkownik może:
  - zmienić nazwę urządzenia w celu lepszej identyfikacji
  - udostępnić urządzenie innemu użytkownikowi chmury
  - umożliwić rejestrację innemu użytkownikowi z wykorzystaniem własnego numeru seryjnego
  - przekazać prawo własności urządzenia na innego użytkownika

#### 3. Praca z urządzeniami z chmury

- a) Uruchomić i zalogować się w aplikacji BCS Manager
- b) Z bloku Ustawień kliknąć "Chmura"

| BCSMANAGER      | V1.8.821                                                                                   |                                           | CPU: 4% R                                                | AM: 77% HDD: 75% wtorek, 9 kwietnia 2019 11:48:31 👗 🔒 ? – 🗗 🗙         |
|-----------------|--------------------------------------------------------------------------------------------|-------------------------------------------|----------------------------------------------------------|-----------------------------------------------------------------------|
| EXTERN STATIONY | LOGIN                                                                                      | PODSTAWOWE                                | ZAAWANSOWANE                                             |                                                                       |
| CHARLES A       | admin           Online:         2 h 45 min           Online:         0 v 02241, 09 04 2019 | Oglądaji, nagrywaj, stenuj PTZ            | KONF. URZĄDZEŃ<br>Wyszukuj i modyfikaj wrządzania        | ZARZĄDZANIE KONTAMI<br>Zarządzaj użytkownikami oraz ich uprawnieniami |
|                 | nggowanne.<br>Porcradhie 16:59:36, 08.04.2019 (admin)<br>Ucradbania<br>online: 12/27       | OD TWARZANIE<br>Oglądaj zaviesne nagrania | KONF. ZAAV/ANSOWANA<br>Konfiguracja urządzań specjalnych | CHMURA<br>Konfigunų uządzenia w chmuze                                |
|                 | 11:48:31<br>wtorek, 9 kwietnia 2019                                                        | LOG OPERACJI<br>Przeglądaj logi systemowe | REGULY ALARIMÓW<br>Definiuj automatyczne reakcje         | USTAWIENIA APLIKACJI<br>Zmikniaj ustawišnia aplikacji                 |
|                 |                                                                                            | E-MAPA<br>Polaz mapq                      | TRASY I ZADANIA<br>Organizaj lury w zadania              | PROGRAM NARZEDZIOWY<br>Uruchem program BCSCoefgTools                  |
|                 |                                                                                            |                                           | RAPORTY<br>Raporty i konfiguracja LPR                    | KONF. STANOWISK<br>Łączenie stanowisk z kamerami                      |
|                 |                                                                                            |                                           |                                                          |                                                                       |
|                 |                                                                                            |                                           |                                                          |                                                                       |
|                 |                                                                                            |                                           |                                                          |                                                                       |
|                 |                                                                                            |                                           |                                                          |                                                                       |
|                 |                                                                                            |                                           |                                                          |                                                                       |
|                 |                                                                                            |                                           |                                                          | BCSMANAGER                                                            |
| Powiadomienia 🗙 |                                                                                            |                                           |                                                          |                                                                       |

c) W nowym oknie kliknąć "Dodaj użytkownika"

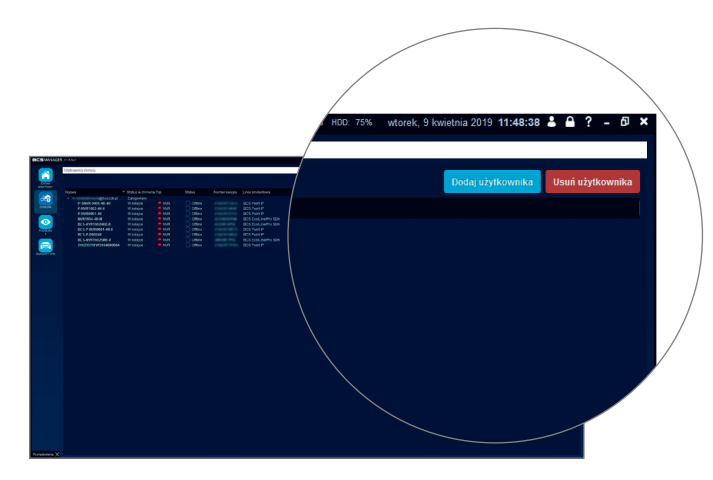

- d) Uzupełnić pola "Nazwa użytkownika" i "hasło", następnie kliknąć "Zachowaj"
- e) Na liście pojawi się użytkownik wraz ze wszystkimi urządzeniami dodanymi do chmury.

| BCSMANAGER        |                                                                                                    |                                                                                                    |                                                                                                |              |                                                                                                    |  | RAM: 77% HDD: 75% wtorek, | 9 kwietnia 2019 11:48:38 👗 🔒 🤶 | - @ ×   |
|-------------------|----------------------------------------------------------------------------------------------------|----------------------------------------------------------------------------------------------------|------------------------------------------------------------------------------------------------|--------------|----------------------------------------------------------------------------------------------------|--|---------------------------|--------------------------------|---------|
| DIRAN<br>STARTOWY | Uzytkownicy chmury                                                                                                    |                                                                                                    |                                                                                                |              |                                                                                                    |  |                           | Dodaj užytkownika Usuń użytk   | kownika |
|                   | Elsoni Elsosthigi<br>P. Store Ord I. et al.<br>P. aventeo del a.<br>P. aventeo del a.<br>P. aventeo del a.<br>P. aventeo del a.<br>Nonteo del a.<br>B. S P. aventeo del a.<br>B. S P. aventeo del a.<br>B. S Aventeo del a.<br>B. S Aventeo del a.<br>B. Aventeo del a.<br>B. S Aventeo del a.<br>B. Aventeo del a.<br>B. Aventeo del a. | Status w chimurze Typ<br>Załogowany<br>W kotejce<br>W kotejce<br>W kotejce<br>W kotejce<br>W kotejce<br>W kotejce<br>W kotejce | Status WR Offline WR Offline WR Offline WR Offline WR Offline WR Offline WR Offline WR Offline | Numer senjny | Linia produktiwa<br>BCS Point IP<br>BCS Point IP<br>BCS Ecclusie/Pro SDK<br>BCS Ecclusie/Pro SDK<br>BCS Point IP<br>BCS Ecclusie/Pro SDK<br>BCS Point IP<br>BCS Point IP |  |                           |                                |         |
|                   |                                                                                                    |                                                                                                    |                                                                                                |              |                                                                                                    |  |                           |                                |         |
|                   |                                                                                                    |                                                                                                    |                                                                                                |              |                                                                                                    |  |                           |                                |         |
| Powiadomienia 🗙   |                                                                                                    |                                                                                                    |                                                                                                |              |                                                                                                    |  |                           |                                |         |

f) Ostatnim krokiem jest podwójne kliknięcie na urządzeniu i poprawienie Nazwy użytkownika i Hasła (aplikacja wykorzystuje hasła domyślne). Kliknąć Zapisz. Po wprowadzeniu zmian urządzenia powinny zmienić status na Online a kolor ikon na zielony.

| EDYTUJ URZĄDZENIE  |               |              |
|--------------------|---------------|--------------|
|                    | Ogólne        |              |
| Nazwa urządzenia:  | P-SNVR-0401-4 | IK-4P        |
| Protokół:          | BCS Point IP  |              |
| Nazwa grupy:       | P2P BCS       | ▼            |
| Nazwa użytkownika: | admin         |              |
| Hasło:             | •••••         | ۲            |
|                    |               | Pobierz info |
|                    | Szczegóły     |              |
| Numer seryjny:     |               |              |
| Wejść video:       | 0             |              |
| Wyjść video:       | 0             |              |
| Wejść alarmowych:  | 0             |              |
| Wyjść alarmowych:  | 0             |              |
|                    |               | 1            |

g) Z bloku Podstawowe BCS Manager'a wybrać podgląd bieżący. W zakładce "kanały" będą widniały również urządzenia z chmury.

#### 4. Dodawanie kolejnych urządzeń do chmury

- a) W przeglądarce internetowej otworzyć stronę p2p.bcscctv.pl
- b) Zalogować się na swoje konto.
- c) Kliknąć "Dodaj urządzenie"
- d) Wprowadzić dowolną nazwę dla urządzenia i jego numer seryjny jako identyfikator.
- e) Kliknąć "Dodaj"

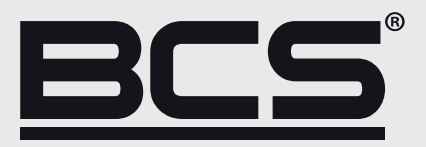

Żadne powielanie tego podręcznika, w całości lub w części (z wyjątkiem krótkich cytatów w krytycznych artykułach lub recenzjach), nie może być dokonane bez pisemnej zgody NSS Sp. z o.o.

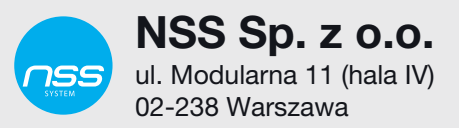

Copyright © NSS Sp. z o.o.

CE